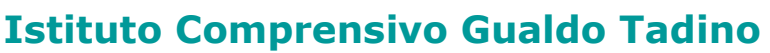

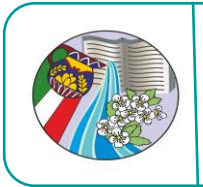

**Scuola Infanzia – Primaria – Secondaria I grado** Via G. Lucantoni n.16 – 06023 – Gualdo Tadino **C.F.** 92017090546 **Cod. Mecc.** PGIC847004 **tel.** 075 912253 – **Fax** 075 9143400

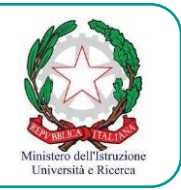

# MANUALE DOCENTI PER L'USO DELLE AULE VIRTUALI

Il presente manuale vuole essere di aiuto per un primo approccio alla piattaforma e condividere alcune linee comuni e nello stesso tempo lasciare le insegnanti di sperimentare il loro stile di insegnamento in questo ambiente.

È prevista la creazione di un'aula per ciascuna classe/sezione, la docente che crea la classe avrà cura di inserire, oltre agli alunni, anche le colleghe del team. Creando una classe unica, infatti, possiamo condividere e conoscere le attività proposte e quelle pianificate sul Planner dal team; inoltre, gli alunni, avranno una visione globale di tutte le discipline.

Per creare l'aula **non è necessario** mettere il segno di spunta nella scritta <u>abilita l'iscrizione a quest'aula</u>.

### ACCESSO ALLA CLASSE VIRTUALE:

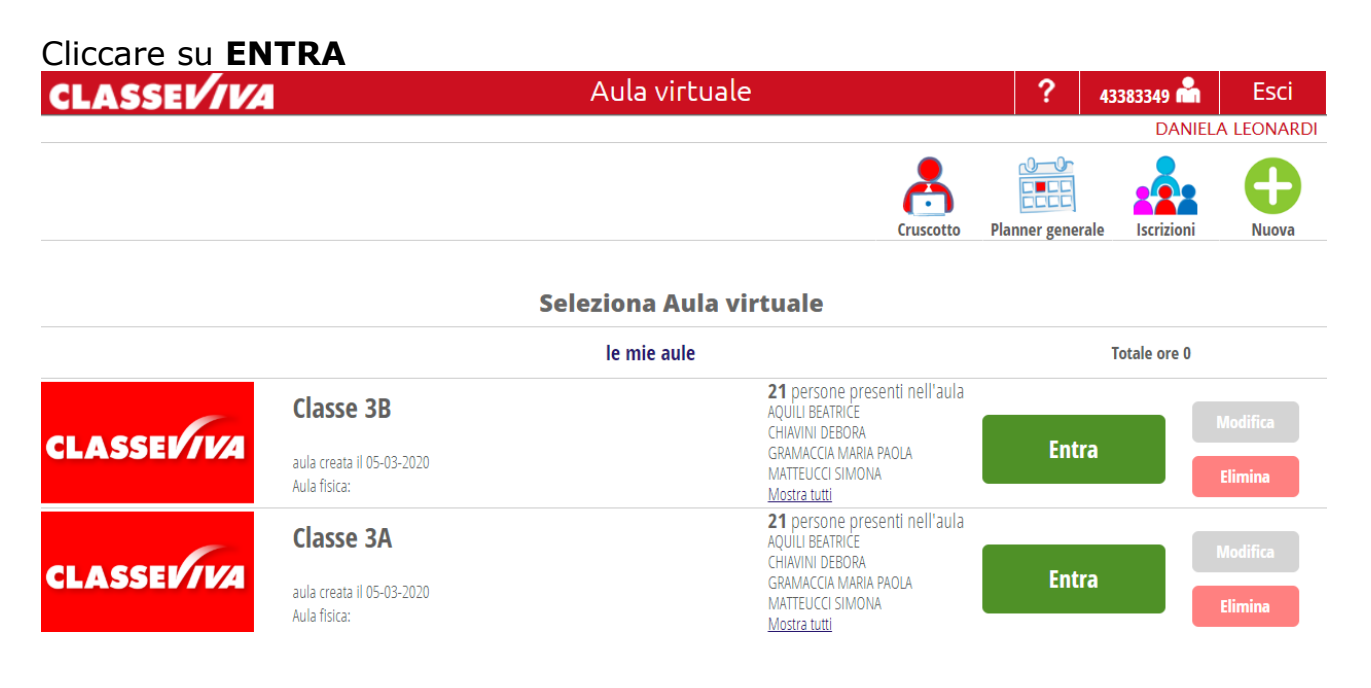

Questo è il menù che si presenta.

| CLASSE <i>V/VA</i> |        |          | Aula v  | irtuale |      |           | ?          | 43383349 📩 | Esci        |
|--------------------|--------|----------|---------|---------|------|-----------|------------|------------|-------------|
|                    |        |          |         |         |      |           |            | DANIEL     | A LEONARDI  |
|                    |        |          |         | -       | 8-2  | 0         |            |            | 8           |
| Configura          | Gruppi | Progetto | Planner | Lezioni | Test | Materiali | Live forum | Messaggi   | le mie aule |

Sito web: <u>www.isititutocomprensivogualdo.edu.it/</u>

e-mail: pgic847004@istruzione.it - comprensivogualdo@gmail.com - PEC:pgic847004@pec.istruzione.it-

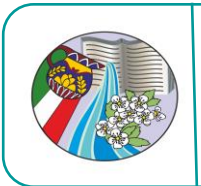

# **Istituto Comprensivo Gualdo Tadino** Scuola Infanzia – Primaria – Secondaria I grado

Via G. Lucantoni n.16 – 06023 – Gualdo Tadino

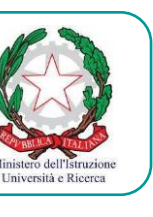

C.F. 92017090546 Cod. Mecc. PGIC847004 tel. 075 912253 - Fax 075 9143400

| Configura  | Con questa funzione, cliccando sull'icona +, si possono aggiungere nuovi alunni o nuovi docenti.                                                                                                    |
|------------|----------------------------------------------------------------------------------------------------|
|            | Nel <b>PROGETTO</b> è possibile dichiarare obiettivi, finalità che il docente intende raggiungere attraverso l'attività dell'aula virtuale.                                                                                                    |
| Progetto   | Nel <b>PLANNER</b> si scrivono le attività con gli orari della didattica<br>ordinaria, pertanto è necessario che ciascun docente le scriva nella<br>casella corrispondente al suo orario di servizio. Per inserire<br>l'attività giornaliera utilizzare il tipo di evento: EVENTO<br>GIORNALIERO.<br>Per eventi che si ripetono tutte le settimane è possibile utilizzare<br>la funzione PIANIFICAZIONE LEZIONE, e scegliere<br>- la durata da a<br>- il giorno della SETTIMANA<br>- l'orario<br>- nel TITOLO inserire la disciplina e nelle NOTE il tipo di attività<br>(lezione, verifica) |
| Materiali  | Materiali: qui, con la funzione +, è possibile inserire documenti,<br>testi e link necessari per svolgere le attività assegnate alla classe.<br>Anche gli alunni possono inviarci file, per visualizzarli cliccare su<br>Materiali studenti , qui possiamo scaricarli e decidere se pubblicarli nella<br>classe virtuale.                                                                                                    |
| Live forum | Nuovo post<br>cliccare su per scrivere un messaggio, qui è possibile<br>aggiungere eventuali ALLEGATI cliccando su +, eventuali schede,<br>documenti possono essere consegnati anche tramite questa<br>funzione in modalità chat generale, guindi visibile a tutta la classe                                                                                                    |

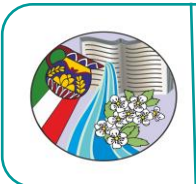

**Istituto Comprensivo Gualdo Tadino Scuola Infanzia – Primaria – Secondaria I grado** Via G. Lucantoni n.16 – 06023 – Gualdo Tadino C.F. 92017090546 Cod. Mecc. PGIC847004 tel. 075 912253 - Fax 075 9143400

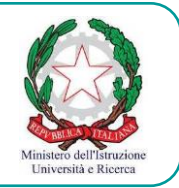

Per chi volesse creare TEST queste sono le indicazioni.

## COME PREPARARE I TEST NELLE CLASSI VIRTUALI

| 1-14-47204                                                                                                    |                                                                                                    |
|----------------------------------------------------------------------------------------------------|----------------------------------------------------------------------------------------------------|
| Aula virtuale<br>Aula virtuale<br>Configura<br>Configurazione utenti aula 4a Cerqueto                                                                                                    | Clicca su TEST                                                                                                    |
| I Test Nome Test di geometria Rutty CASINI VALERIA das creatore 2020-03-08 10:23:02 equivalenze Rutty CASINI VALERIA das creatore 2020-03-08 17:47:38 LA PREISTORIA Rutty LEONARDI DANIELA das creatore 2020-03-07 22:09:41                                                                                                    | Poi per creare un nuovo test         Clicca su tasto verde più         Domande Modifica Copia Cancella         Poi per creare un nuovo test         Clicca su tasto verde più         Dai un nome al test, puoi         anche non condividere, se         invece condividi tutti potranno |
|                                                                                                    | <ul> <li>vedere il tuo test come vedi<br/>quelli già presenti.</li> <li>Si possono copiare e<br/>modificare i test degli altri per<br/>assegnarli alle proprie classi.</li> <li>Clicca poi sul punto<br/>interrogativo verde</li> <li>e poi su più verde per creare le</li> </ul>         |
| Constant of the second second se | domande del test                                                                                                    |

Sito web: www.isititutocomprensivoguald

e-mail: pgic847004@istruzione.it - comprensivogualdo@gmail.com

|                                                                                                    | <b>Istituto Co</b><br>Scuola Infanz<br>Via G. Lucar<br>C.F. 92017090546 Cod. M                                                                                                    | mprensivo Gua<br>ia – Primaria – Secon<br>itoni n.16 – 06023 – Gu<br>ecc. PGIC847004 tel. 075 91                                                                                                    | <b>Ido Tadino</b><br>daria I grado<br>aldo Tadino<br>12253 – Fax 075 9143400                                                                                                    | Ministero dell'Istruzione<br>Università e Ricerca |
|----------------------------------------------------------------------------------------------------|----------------------------------------------------------------------------------------------------|----------------------------------------------------------------------------------------------------|----------------------------------------------------------------------------------------------------|---------------------------------------------------|
| Aggiuna Cerca s                                                                                                    | Scarica domande                                                                                                    | Punti Sopra Sotto Modifica Cancella                                                                                                    |                                                                                                    |                                                   |
| Per<br>Imp<br>Dov                                                                                                    | scrivere le domande del<br>oortante è la scelta del tip<br>vrai cliccare sul pallino a                                                                                                    | test clicca su formatta<br>o di risposta.<br>ccanto alle risposte co                                                                                                    | zione e vai su allinear<br>prrette.                                                                                                    | nento.                                            |
| Ca<br>Settoura a<br>Settoura a<br>Se | Image: Control       Image: Control         Image: Control       Image: Control         Image: Control       Image: Control         Image: Control       Image: Control         Image: Control       Image: Control         Image: Control       Image: Control         Image: Control       Image: Control         Image: Control       Image: Control         Image: Control       Image: Control         Image: Control       Image: Control         Image: Control       Image: Control         Image: Control       Image: Control | Addition<br>Process<br>Process<br>Pr | P El Pomatazoni - B / A - A - El Upicad /r<br>Anno 6 corso Facebarive<br>Domanda pubblica<br>Possibil rilegoste ingole<br>Edora Trabal rilegoste ingole<br>Edora Trabal rilegoste ingole<br>Edora Trab |                                                   |
| Aggiungi Cerca                                                                                                    | Scarica domande<br>Test: Test di geometria                                                                                                    | Test Assegna Didattica<br>Punti Sopra Sotto Modifica Cancella                                                                                                    | Su Modifice potr                                                                                                    | vi vodoro lo                                      |
| Trova l'intruso in ques<br>quadrilatero<br>trapezio<br>romboide<br>triangolo<br>quadrato<br>rettangolo                                                                                                    | to insieme di parole:                                                                                                    | 1 1 + 3 X                                                                                                    | scelte fatte negli a                                                                                                    | altri test                                        |
| Un poligono si dice reg                                                                                                    | olare quando ha e uguali                                                                                                    | 1 1 4 12 X                                                                                                    |                                                                                                    |                                                   |
| Un angolo ottuso è ma                                                                                                    | ggiore di gradi.                                                                                                    | 1 1 4 2 X                                                                                                    |                                                                                                    |                                                   |
| Se la somma degli ango                                                                                                    | oli interni di un poligono è di 180° stiamo parlando dei                                                                                                    | × × + + ×                                                                                                    |                                                                                                    |                                                   |
| Se la somma degli ango                                                                                                    | oli interni di un poligono è di 360° stiamo parlando dei                                                                                                    | 1 1 I 🛛 🗙 🗙                                                                                                    |                                                                                                    |                                                   |
| Tra i quadrilateri che tu<br>La diagonale di un polij                                                                                                    | u conosci ce ne sono due che sono equiangoli, quali?<br>gono è il                                                                                                    | 1 1 4 1 X X                                                                                                    |                                                                                                    |                                                   |
|                                                                                                    |                                                                                                    |                                                                                                    |                                                                                                    |                                                   |

# Image: Ward of the second second s

|        |                                                                                                    | Asse Culturale : Selezionare • Test : Selezionare un Test •         |
|--------|----------------------------------------------------------------------------------------------------|---------------------------------------------------------------------|
|        |                                                                                                    | Sufficienza : Tempo (minuti) : Peso della risposta sbagliata : 0 •  |
| ateria | Facottative  Anno di corso  Facottative  Domanda pubblica                                                                                                    | Selezionare un classe · Assegna agli studenti<br>Studenti Assegnati |
| /      | Seleziona modello delle risposte "Risposta singola  Possibili risposte Editor Editor E |                                                                     |
|        |                                                                                                    | Annulla Conferma                                                    |

Se per esempio dai 1 punto per ogni domanda e fai 7 domande, puoi decidere che la sufficienza sarà di 6 punti se all'unica domanda sbagliata hai assegnato 1 punto di penalità (6/7 sufficiente). Puoi fare anche un test dove 6/10 può essere sufficiente, cioè sono sbagliate 4 domande da 1 punto.

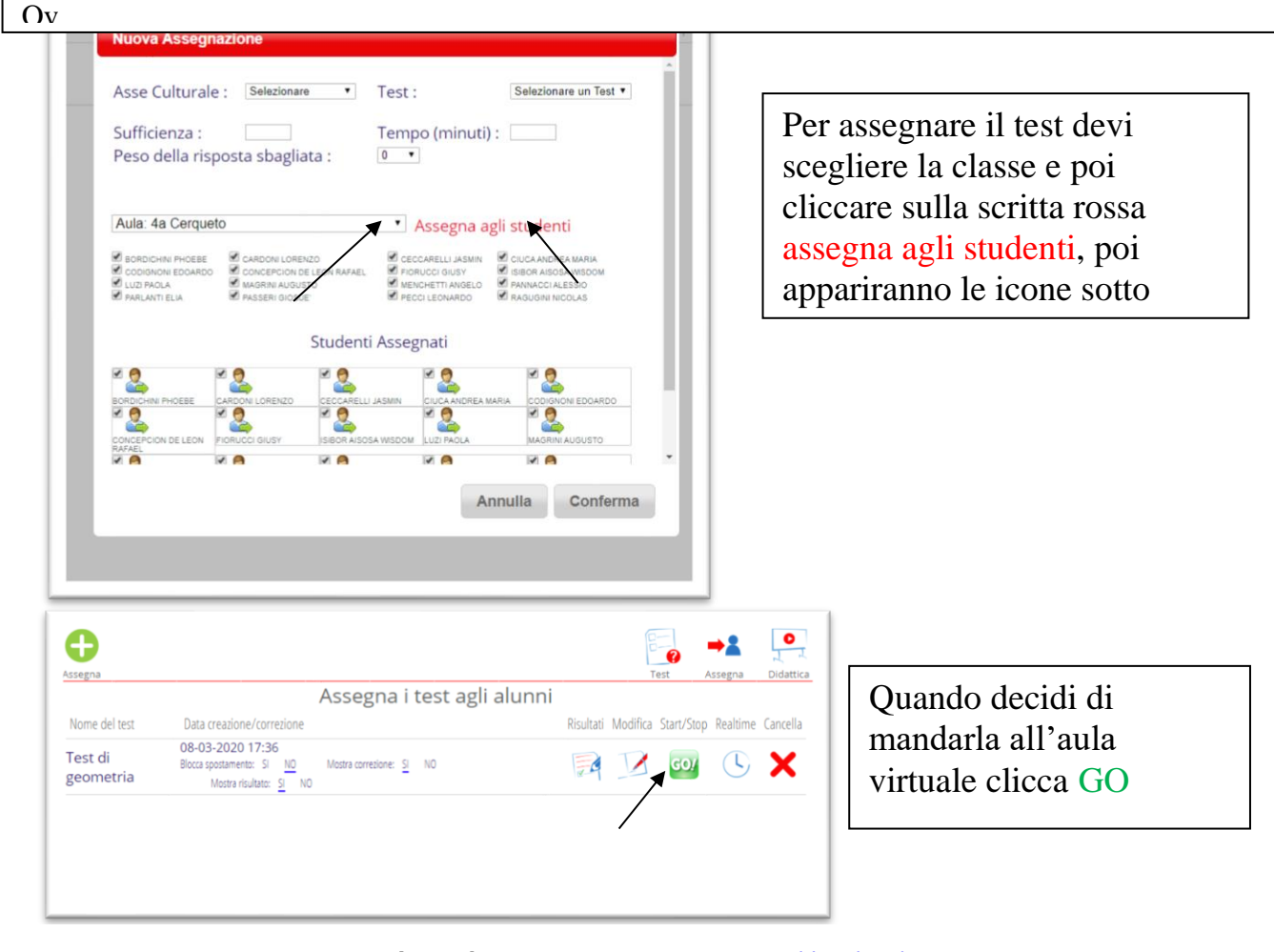

**Sito web:** <u>www.isititutocomprensivogualdo.edu.it/</u> **e-mail:** pgic847004@istruzione.it – comprensivogualdo@gmail.com – **PEC**:pgic847004@pec.istruzione.it-